## **MAP EMAIL ACCOUNT SETUP**

### 1. Open Outlook Express and select Tools -> Accounts.

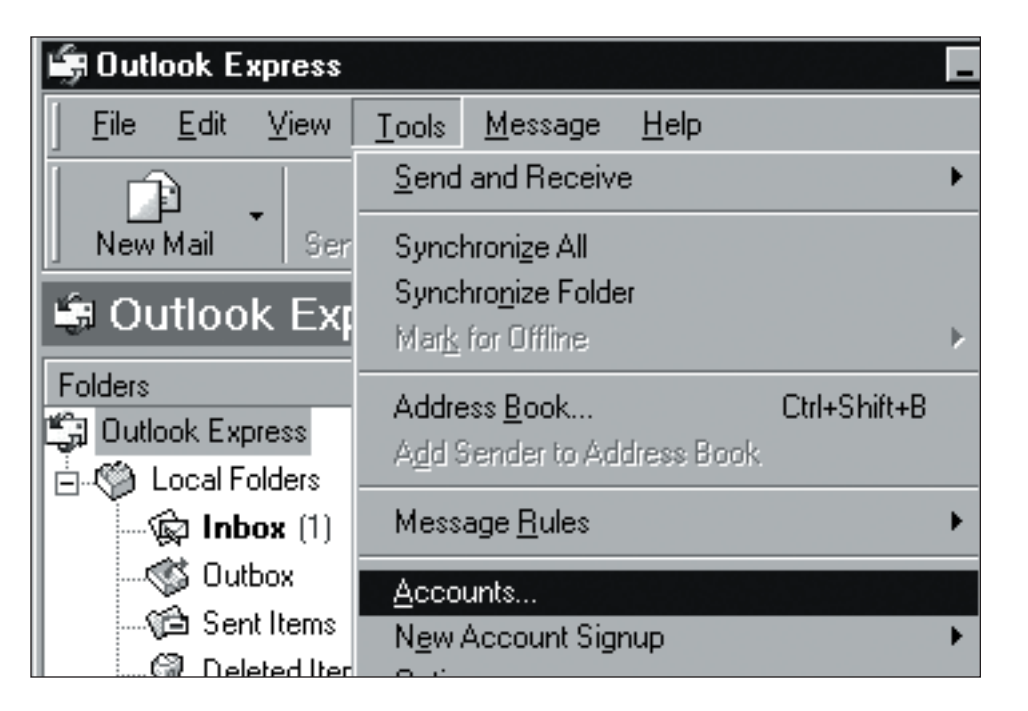

### 2. Select Add -> Mail.

| Internet Accounts               | ? ×                    | 1                                         |
|---------------------------------|------------------------|-------------------------------------------|
| All Mail News Directory Service | <u>Add</u> ►           | <u>M</u> ail                              |
| Account Type Connection         | <u>R</u> emove         | <u>N</u> ews<br><u>D</u> irectory Service |
|                                 | <u>P</u> roperties     |                                           |
|                                 | Set as <u>D</u> efault |                                           |
|                                 | Import                 |                                           |
|                                 | <u>E</u> xport         |                                           |
|                                 | <u>S</u> et Order      |                                           |
|                                 | Close                  |                                           |

х

## IMAP EMAIL ACCOUNT SETUP (cont.)

3. Type your name as you want it to appear on outgoing messages and then click Next.

| Internet Connection Wizard X<br>Your Name                                                                                                | <ul> <li>Incoming mail (POP3, IMAP OR HTTP) server: imap.emailhosting.com</li> <li>Outgoing mail (SMTP) server: smtp.emailhosting.com</li> <li>Click Next.</li> </ul> |
|----------------------------------------------------------------------------------------------------|----------------------------------------------------------------------------------------------------|
| When you send e-mail, your name will appear in the From field of the outgoing message.<br>Type your name as you would like it to appear. | Internet Connection Wizard<br>E-mail Server Names                                                                                                    |
| Display name: John Smith<br>For example: John Smith                                                                                      | My incoming mail <u>s</u> erver is a IMAP server.                                                                                                    |
| < <u>B</u> ack <u>N</u> ext > Cancel                                                                                                    | Incoming mail (POP3, IMAP or HTTP) server:<br>imap.emailhosting.com                                                                                                   |
| <ul> <li>Type your email address and then click Next.</li> <li>Internet Connection Wizard</li> </ul>                                     | An SMTP server is the server that is used for your outgoing e-mail.                                                                                                   |

| . Type your email addres                         | s and then click Next.                                     | An SMTP server is t | he server that is used for your outgoing e-mail |    |
|--------------------------------------------------|------------------------------------------------------------|---------------------|-------------------------------------------------|----|
| nternet Connection Wize<br>Internet E-mail Addre | ard X                                                      | Outgoing mail (SMTF | P) server:                                      |    |
| Your e-mail address is the                       | e address other people use to send e-mail messages to you. |                     |                                                 |    |
| • I <u>a</u> lready have an e-r                  | nail address that I'd like to use.                         |                     | < <u>B</u> ack <u>N</u> ext > Canc              | el |
| <u>E</u> -mail address:                          | john@example.com                                           |                     |                                                 |    |
|                                                  | For example: someone@microsoft.com                         |                     |                                                 |    |
| O I'd like to <u>s</u> ign up for a              | a new account from: Hotmail                                |                     |                                                 |    |
|                                                  | < <u>B</u> ack <u>N</u> ext > Cancel                       |                     |                                                 |    |

5. Enter Emailhosting's server information.

٠

My incoming mail server is a IMAP server.

# Setting Up Outlook Express®

# **IMAP EMAIL ACCOUNT SETUP (cont.)**

- 6. Enter your Emailhosting username where you are prompted to enter your account name.
  - Enter your Emailhosting password below where you entered your username.
  - Be sure to leave "Log on using Secure Password Authentication" unchecked.
  - Click Next.

| Internet Connection Wizard                                                                                                    |                                      |  |  |
|----------------------------------------------------------------------------------------------------|--------------------------------------|--|--|
| Internet Mail Logon                                                                                                    |                                      |  |  |
| Type the account name and password your Internet service provider has given you.                                                                                                    |                                      |  |  |
| Account name:                                                                                                    | john@example.com                     |  |  |
| Password:                                                                                                    | Remember pass <u>w</u> ord           |  |  |
| If your Internet service provider requires you to use Secure Password Authentication (SPA) to access your mail account, select the 'Log On Using Secure Password Authentication (SPA)' check box. |                                      |  |  |
| Log on using Secure Password Authentication (SPA)                                                                                                    |                                      |  |  |
|                                                                                                    | < <u>B</u> ack <u>N</u> ext > Cancel |  |  |

- 7. You will be returned to the Internet Accounts window.
  - Select your Emailhosting account and then click on the Properties button.

| nternet Accounts                 |                        |                             | ? ×                                                                  |
|----------------------------------|------------------------|-----------------------------|----------------------------------------------------------------------|
| All Mail News Di                 | rectory Service        |                             | Add 🕨                                                                |
| Account<br>imap.emailhosting.com | Type<br>mail (default) | Connection<br>Any Available | <u>Properties</u> Set as <u>D</u> efault <u>Import</u> <u>Export</u> |
|                                  |                        |                             | Close                                                                |

**EMAILHOSTING** 

# **MAP EMAIL ACCOUNT SETUP (cont.)**

- 8. Click on the Servers tab.
  - · Check "My server requires authentication".

| 😭 imap.emailhosting.com properties                |  |  |
|---------------------------------------------------|--|--|
| General Servers Connection Security Advanced IMAP |  |  |
| Server Information                                |  |  |
| My incoming mail server is a IMAP server.         |  |  |
| Incoming mail (IMAP): imap.emailhosting.com       |  |  |
| Outgoing mail (SMTP): smtp.emailhosting.com       |  |  |
| Incoming Mail Server                              |  |  |
| Account name: john@example.com                    |  |  |
| Password:                                         |  |  |
| ✓ Remember password                               |  |  |
| Log on using Secure Password Authentication       |  |  |
| Outgoing Mail Server                              |  |  |
| My server requires authentication Settings        |  |  |
|                                                   |  |  |
| OK Cancel <u>Apply</u>                            |  |  |

9. Click on the IMAP tab. Enter the word INBOX for the "Root folder path".

| 🗟 imap.emailhosting.co               | m propert    | ies             | ? X   |
|--------------------------------------|--------------|-----------------|-------|
| General Servers Conne                | ection   Sec | curity Advanced | IMAP  |
| Folders                              |              |                 |       |
| Root <u>f</u> older path:            | INBOX        |                 |       |
| Check for new me                     | ssages in al | l folders       |       |
| Special Folders                      |              |                 |       |
| Store special folders on IMAP server |              |                 |       |
| S <u>e</u> nt Items path:            | Sent         |                 |       |
| Drafts path:                         | Drafts       |                 |       |
|                                      |              |                 |       |
|                                      |              |                 |       |
|                                      |              |                 |       |
|                                      | OK           | Cancel          | Apply |

## IMAP EMAIL ACCOUNT SETUP (cont.)

#### 10. Click on the Advanced tab.

• Change the Outgoing mail (SMTP) to 2500 instead of 25.

| 😪 imap.emailhosting.com properties                    |  |  |
|-------------------------------------------------------|--|--|
| General Servers Connection Security Advanced IMAP     |  |  |
| Server Port Numbers                                   |  |  |
| Outgoing mail (SMTP): 2500 Use Defaults               |  |  |
| This server reguires a secure connection (SSL)        |  |  |
| Incoming mail (IMAP): 143                             |  |  |
| This server requires a secure <u>connection</u> (SSL) |  |  |
| Server Timeouts                                       |  |  |
| Short Long 1 minute                                   |  |  |
| Sending                                               |  |  |
| 🔲 <u>B</u> reak apart messages larger than 🙃 📑 KB     |  |  |
|                                                       |  |  |
|                                                       |  |  |
| OK Cancel Apply                                       |  |  |

- **11.** Your account is now setup.
  - Click **OK** and then close the **Internet Accounts** page.
  - You will be prompted to download your mail folders. Click Yes.
  - After your mail folders are downloaded, setup is complete.

NOTE: As a courtesy, we provide information about how to use certain third-party products but we do not endorse or directly support third-party products, and we are not responsible for the functions or reliability of such products. Outlook Express<sup>®</sup> is a registered trademark of Microsoft Corporation in the United States and/or other countries. All rights reserved.